## Query to Find Customer Invoice Associated with Purchase Order

Last Modified on 06/24/2025 10:54 am CDT

If a Purchase Order number is available, the associated Customer Invoice can be found by using a query.

To create a saved query, go to *Hub / Utilities / Queries*. Type the query as seen in the screenshot below.

| 🖳 Query                                                                                                    |                                                               |                                                                                | - • •                                                                                       |
|----------------------------------------------------------------------------------------------------|---------------------------------------------------------------|--------------------------------------------------------------------------------|---------------------------------------------------------------------------------------------|
| Select What (                                                                                                    | Criteria Results                                              |                                                                                |                                                                                             |
| Select a Table<br>Select the database table<br>which you want to<br>retrieve data from. All of<br>the data fields for the<br>table you select will be<br>displayed in the data<br>fields list to the right. |                                                               | Data Fields Double Click on the data fields you wish to display in your query. | Selected Fields         Double Click on the data fields you wish to remove from your query. |
| Saved Queries                                                                                                    |                                                               | ~                                                                              | Save Query New Delete Query                                                                 |
| select * from invoice<br>where custPO='xxxxxx'                                                                                                    |                                                               |                                                                                |                                                                                             |
| Query is display<br>the Show Res<br>first by ea                                                                                                    | yed above. To ex<br>sults button. You<br>diting the text in t | recute query, click on<br>may edit the query<br>he box above.                  | d Query Show Results Done                                                                   |

Choose **Save Query** and give the query a meaningful name. Select **OK**. This query will now be available to choose at this screen.

To run the query, go to *Hub / Utilities / Queries* and choose the query saved above from the *Saved Queries* dropdown. Replace xxxxx with the Customer's Purchase Order number. Leave the quotes around the Purchase Order number. Select **Show Results** to retrieve the Invoice number.